## Skype の メンテナンス と バージョンアップのお知らせ (無料)

陽春の候、ますます御健勝のこととお慶び申し上げます。 2025年度4月より現 在お使いの「Skype(スカイプ)」のバージョンアップのメンテナンスが行われ ます。メンテナンス後は名前が「Teams(チームス)」に変わり、<u>音質と画質</u> が向上し操作がさらに快適になる予定です。

無償でのサポートとなりますので費用などはかかりませんのでどうぞご安心く ださい。 バージョンアップの操作方法は簡単ですので、次回の授業の際に下記 の手順にて操作をどうぞよろしくお願いします。

引き続き大事なお子さまの学力の向上に向けて精進いたしますのでどうぞよろ しくお願い致します。

ご不明な点等ございましたらアカデミーサポートまでお電話ください。 0120-963-353

家庭教師アカデミーグループ

# 「Skype」から「Teams」への更新手順

以下の手順に沿って、お子様が授業でお使いの PC・タブレットからTeamsへの更新を行ってください。 2分程で完了するとても簡単作業なので、ご安心ください。

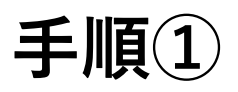

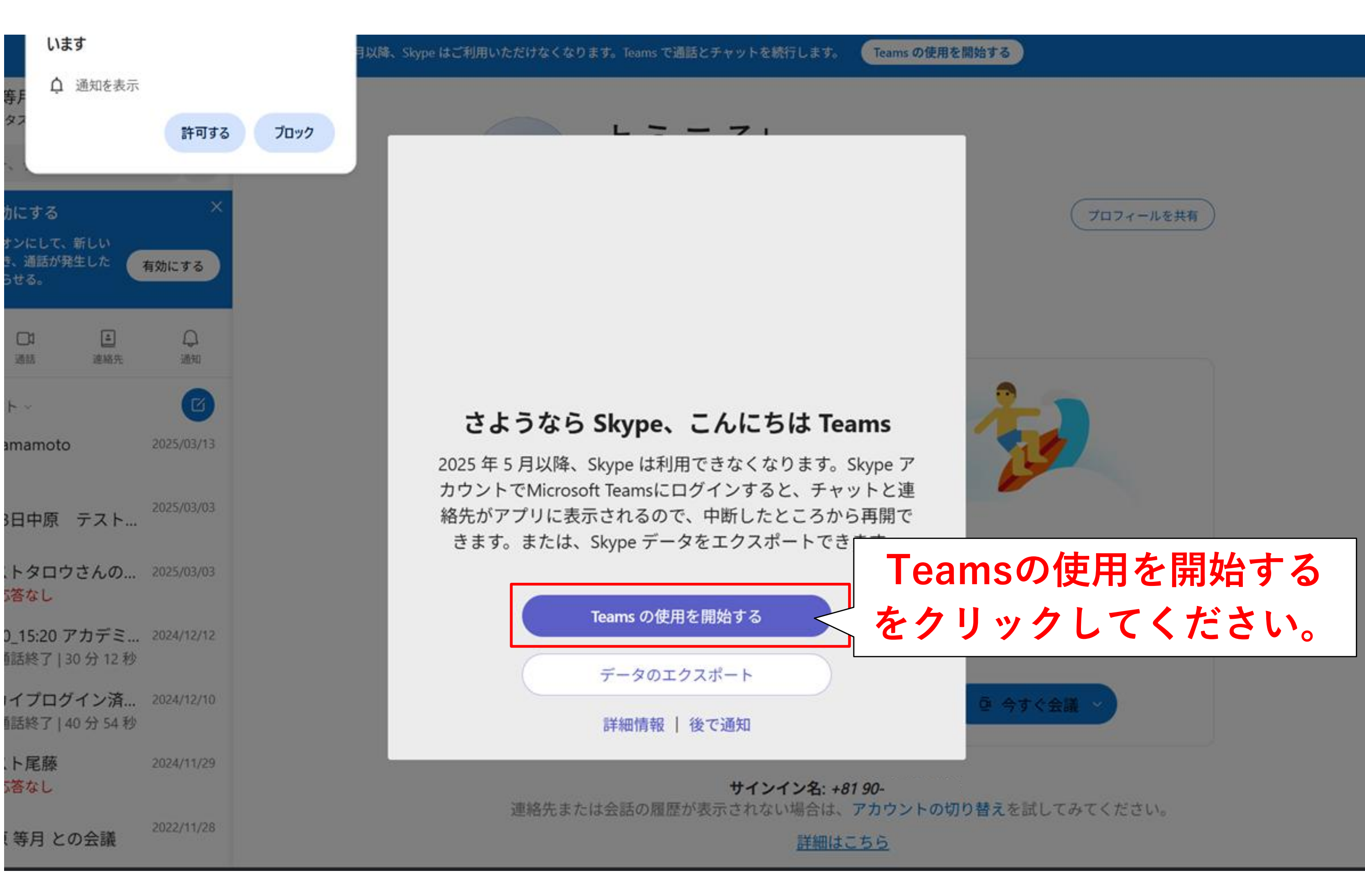

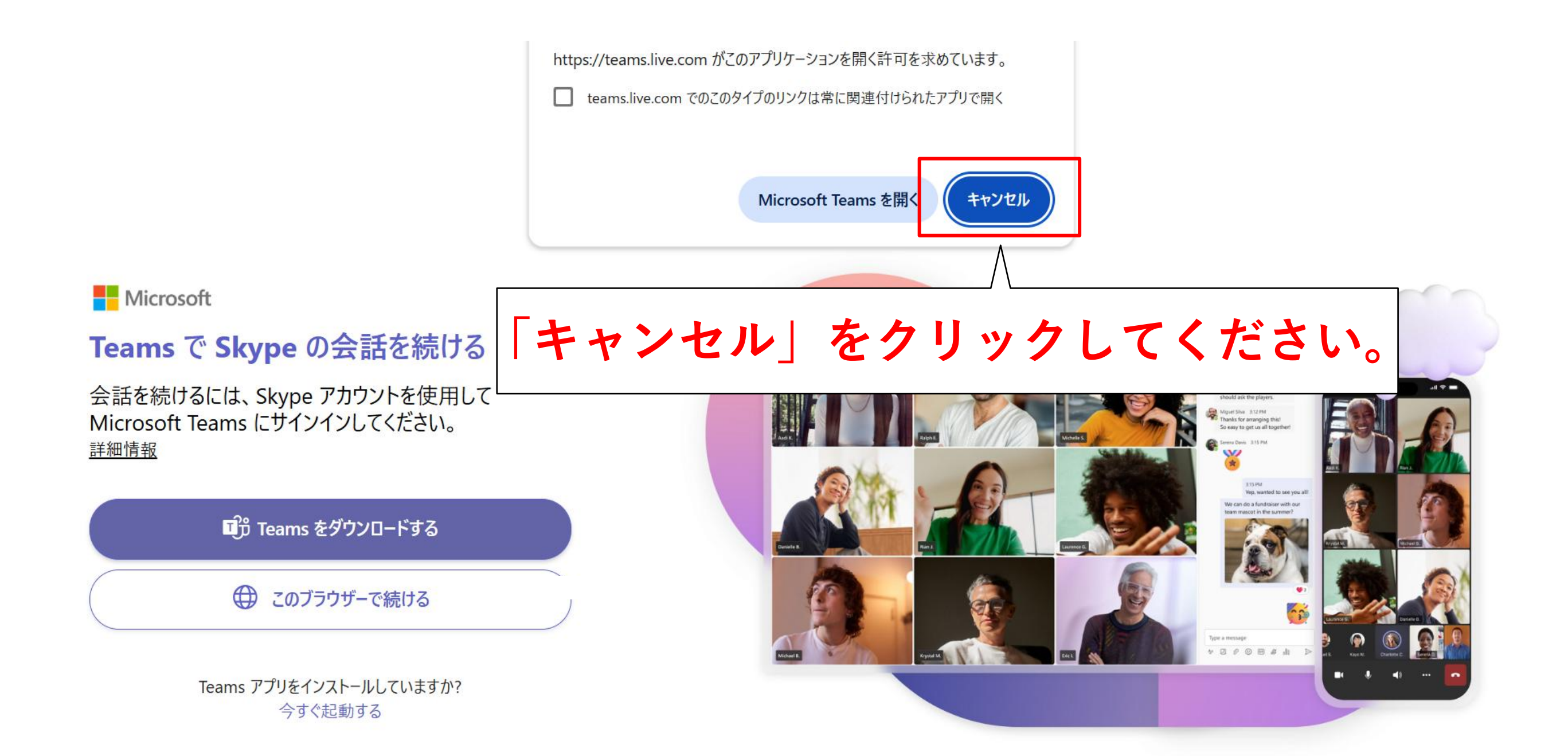

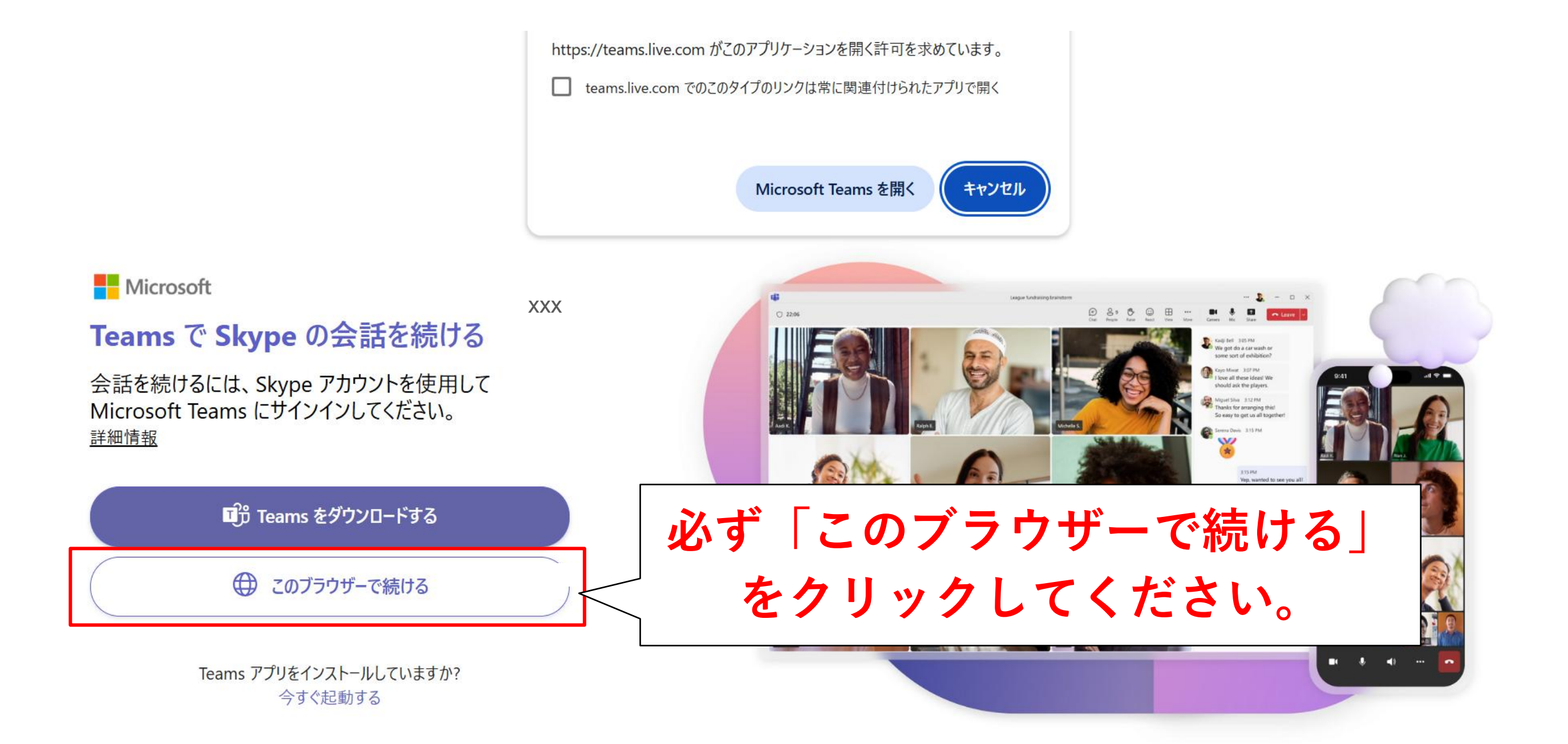

手順④

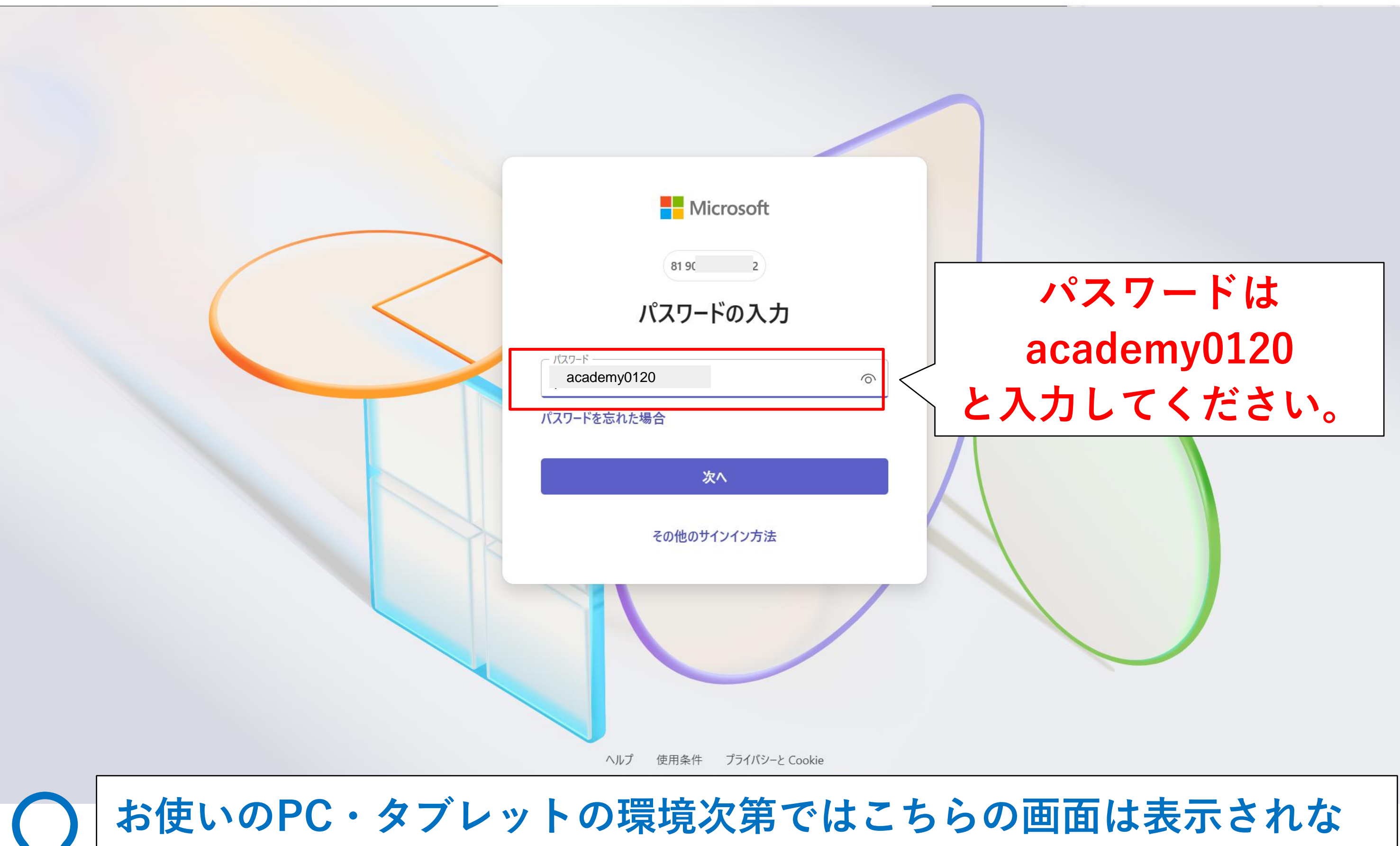

い場合があります。その場合は「手順⑥」へお進みください。

手順5

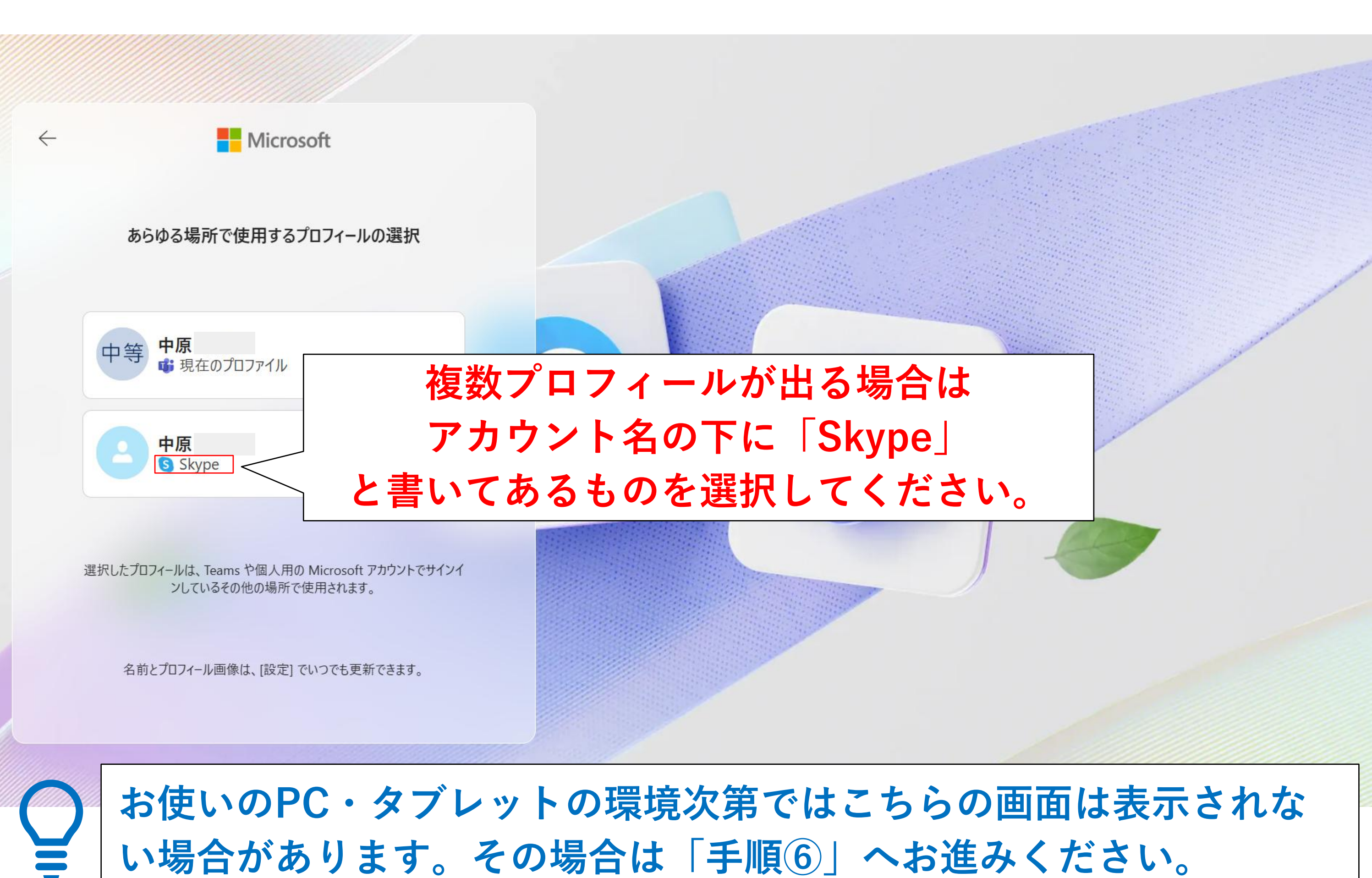

手順⑥

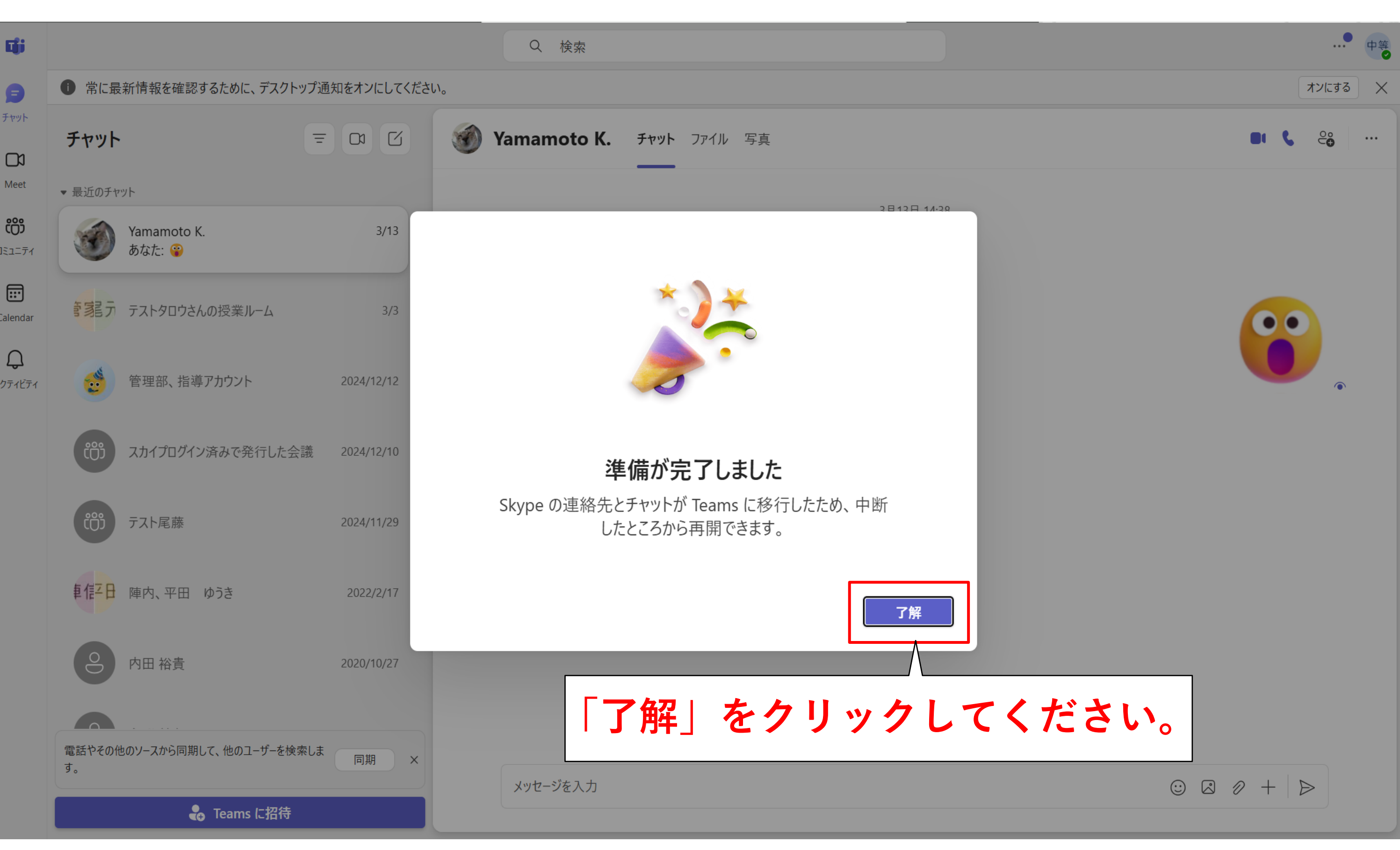

手順⑦

### 画面がこの状態であればOK

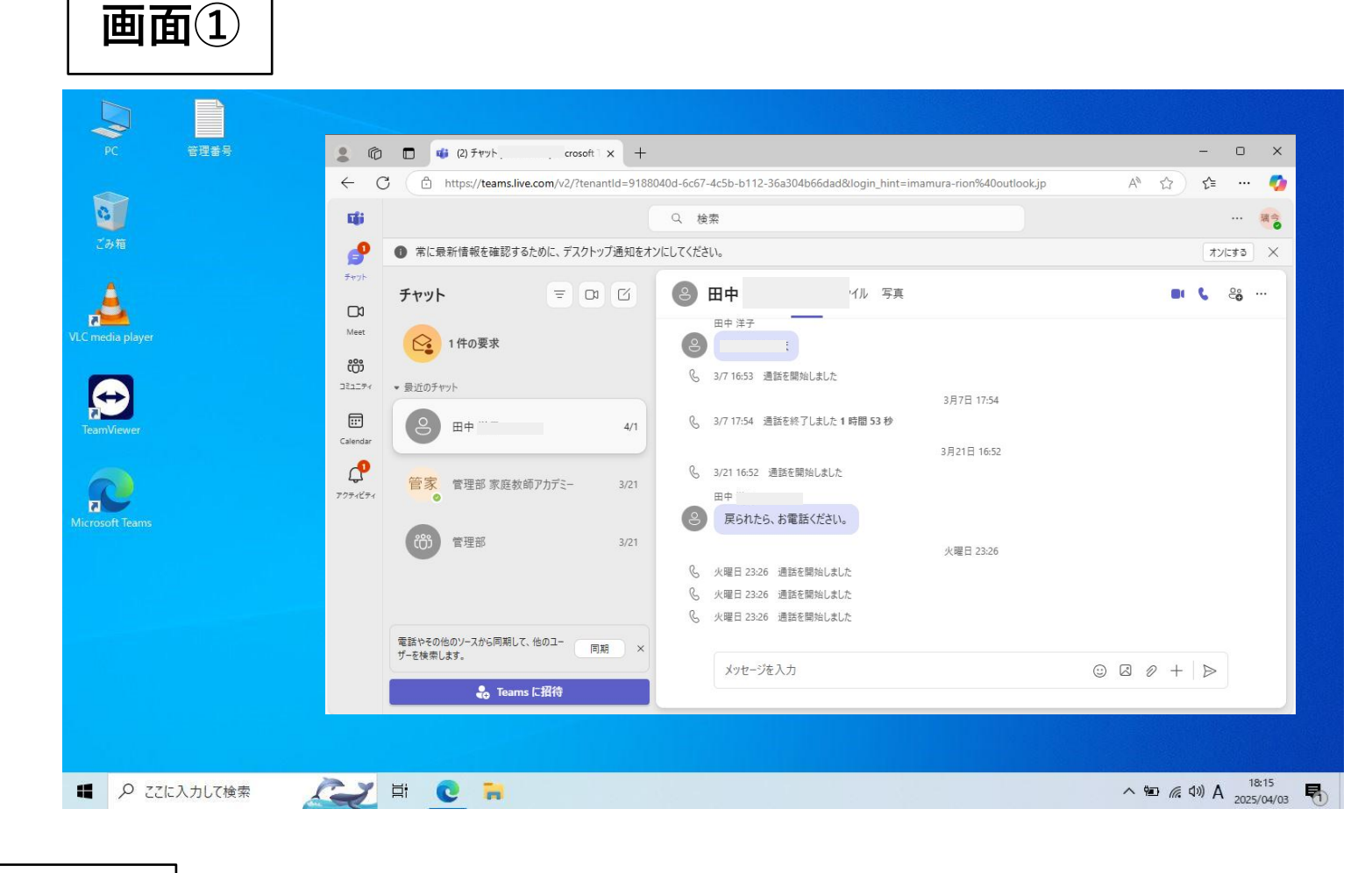

画面②

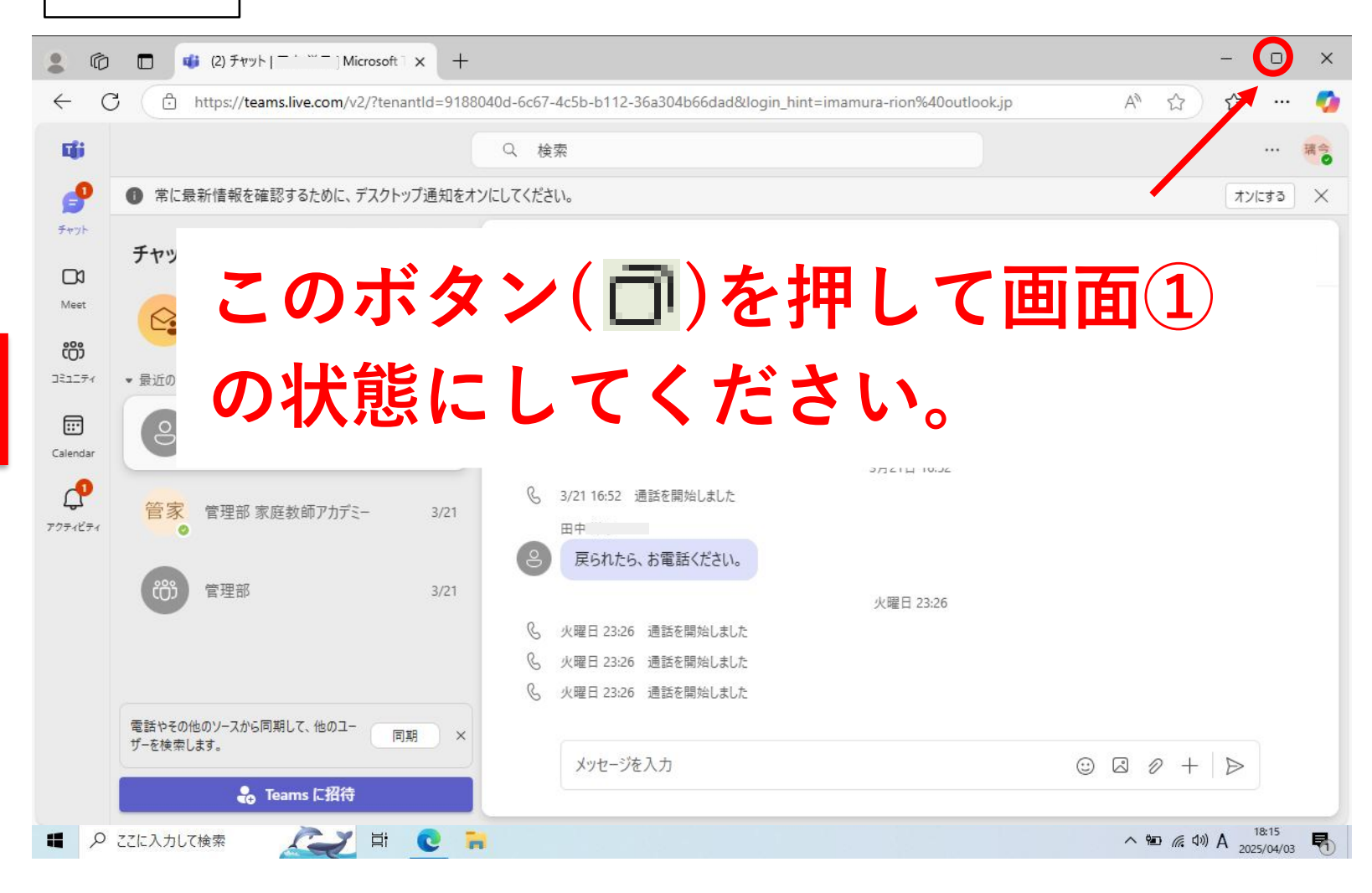

### 画面がこの状態であればNG

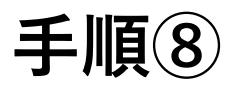

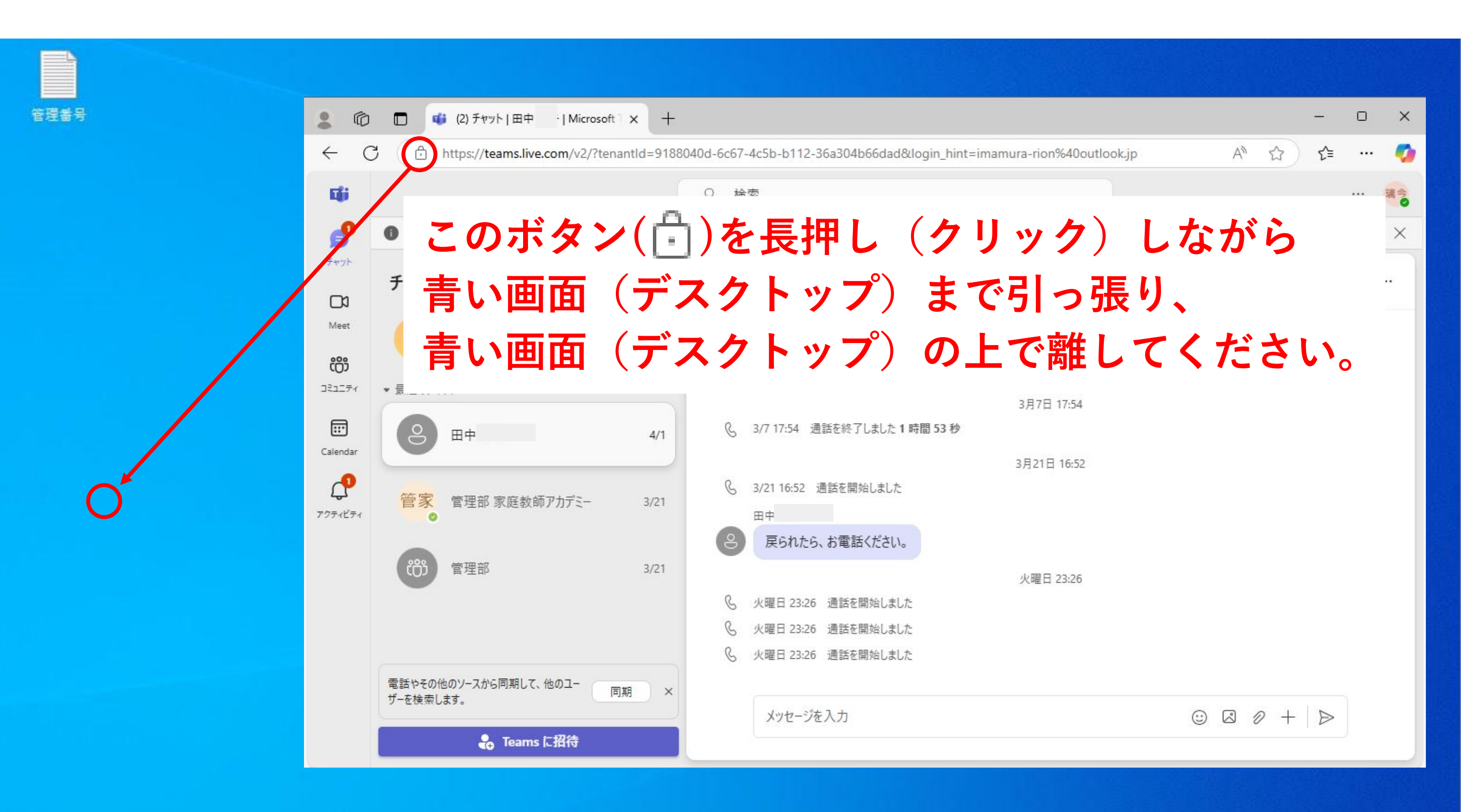

に入力して検索

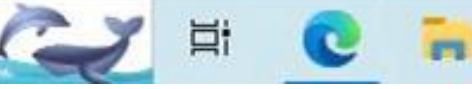

へ 宮 (派 引)) A 18:15 2025/04/03

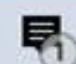

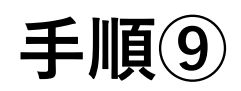

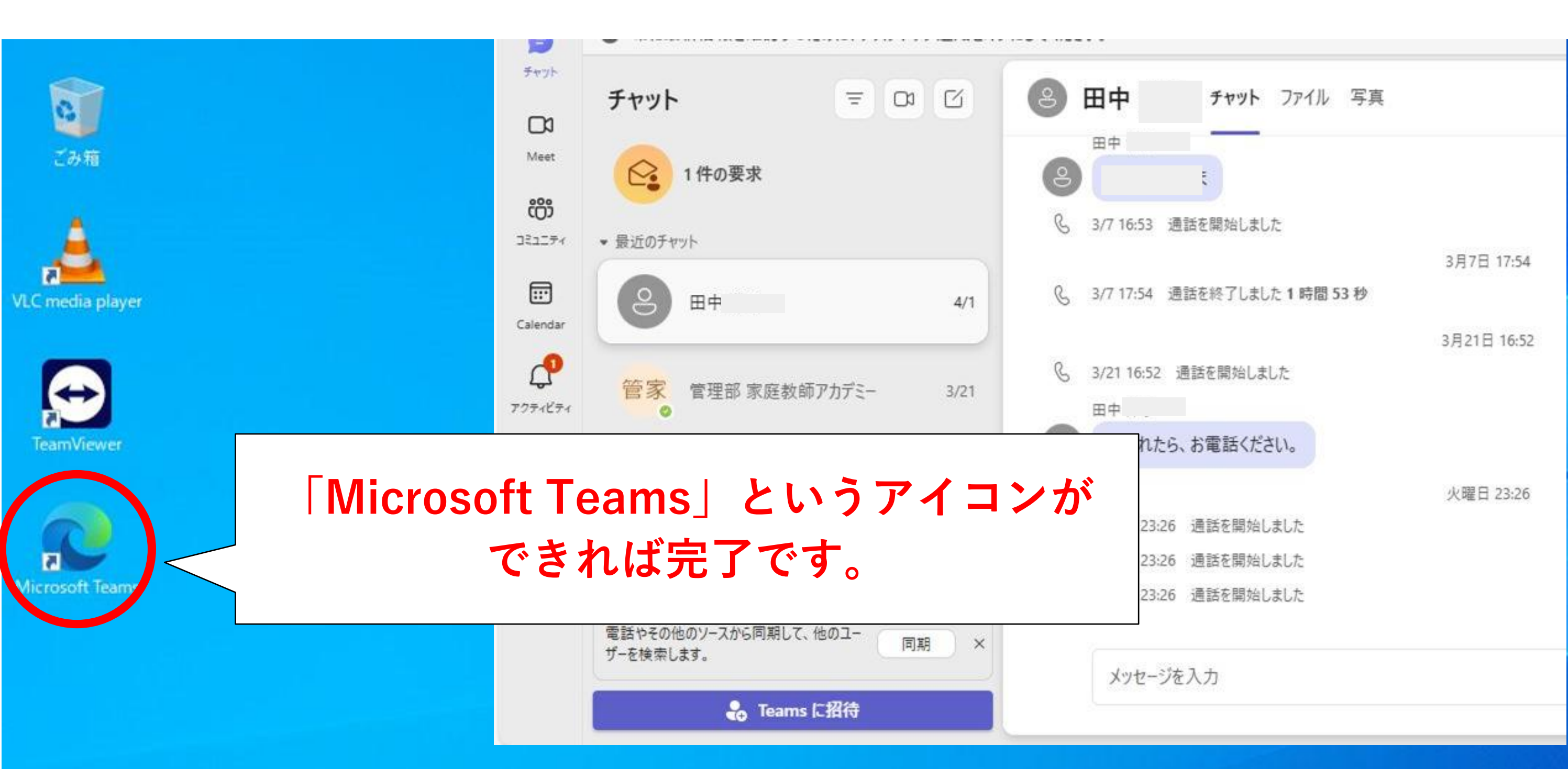

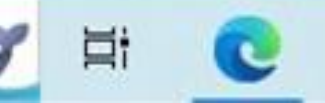

-

#### お疲れ様でした。

#### 以上で更新は完了です。

これまで以上に快適に指導を受けていただけます。

「Teams」の使い方はこれまでお使い頂いた、 「Skype」とほとんど変わらないのでご安心ください。

「Teams」の使い方がわからない場合は 担当の先生にご相談いただくか、

下記、弊社サポートダイヤルまでお気軽にご相談ください。

これからも変わらぬ指導をお届けいたしますので 何卒よろしくお願い申し上げます。

**2 0120-963-353** 

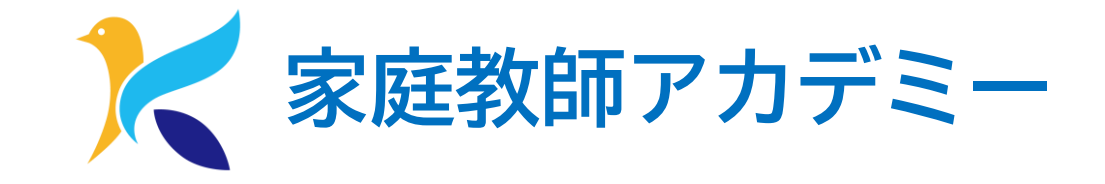